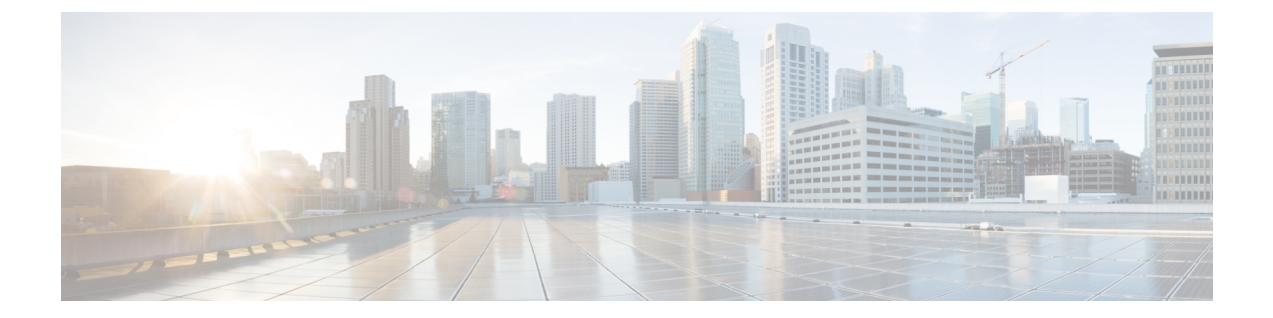

# Configuring VMware vCloud Director for Cisco ICFP

- Configuring VMware vCloud Director, page 1
- Workflow for Integrating VCD with Cisco ICFP, page 4
- Creating an External Network, page 5
- Adding a vShield Edge Gateway on an Org VDC, page 6
- Creating an Org VDC Internal Network, page 7
- Creating a Catalog, page 9
- Verifying NAT and Firewall Service Configuration, page 9
- Configuring Cisco ICFP for Cisco Intercloud Fabric, page 11

## **Configuring VMware vCloud Director**

Installing Cisco ICFP at a cloud provider site enables you to support a hybrid cloud environment with Cisco Intercloud Fabric for Business. For VMware vCloud Director (VCD) environments, Cisco ICFP includes a built-in VCD adapter that enables Cisco ICFP to integrate with the VCD platform. This VCD-Cisco ICFP integration can be viewed as the infrastructure that binds the enterprise virtualization platform, such as VMware vCenter, to the provider cloud platform, VCD.

The following illustration depicts how Cisco Intercloud Fabric interfaces with the provider VCD platform through Cisco ICFP.

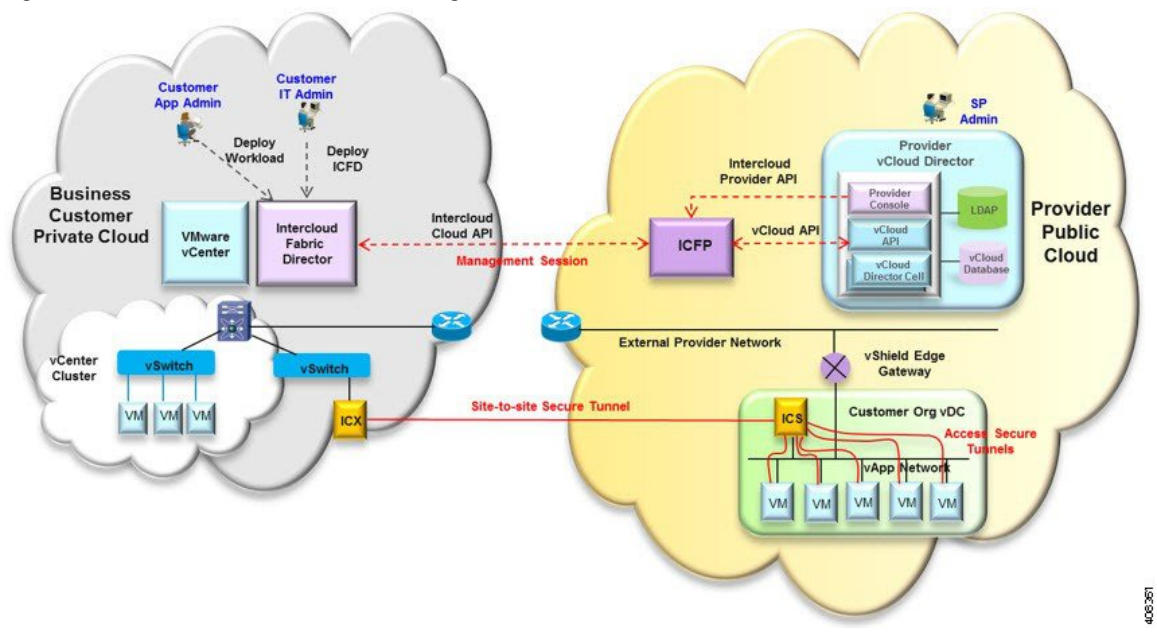

Figure 1: VCD and Cisco Intercloud Fabric Integration

The secure site-to-site tunnel illustrated in the image is created between an Intercloud Fabric Switch (ICS) on the provider cloud and an Intercloud Fabric Extender (ICX) on the private cloud. In addition to providing secure communications between the private and provider clouds, this site-to-site tunnel enables Cisco Intercloud Fabric Secure Extender to integrate with VCD for each tenant network.

Before the ICS and ICX can communicate via the Internet, you must:

- Assign a public IP address to the ICS so that the ICX can reach the ICS.
- Ensure that the vShield Edge Gateway provides NAT functionality so that the ICS can connect to the Internet.

The following figure shows an example deployment:

#### Figure 2: vShield Edge Gateway Deployment Example

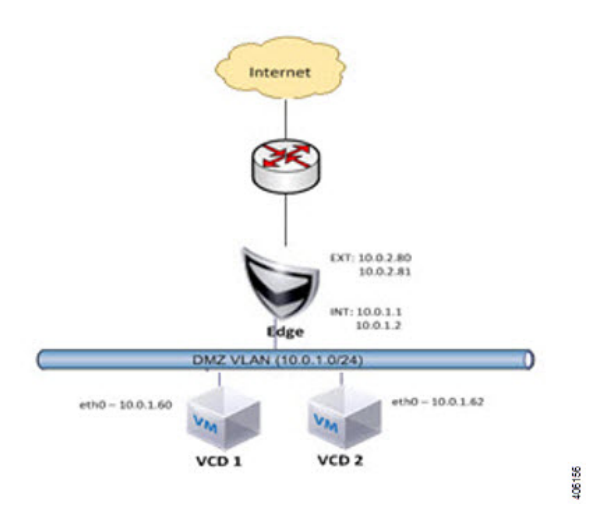

A vShield Edge Gateway is an interconnecting appliance that provides many edge network service features, including:

- DHCP
- Firewall
- IPsec VPN
- Load-balancer
- NAT

I

• Static route

The following figure shows how Organization X connects the Org Network to an external network through a vShield Edge Gateway and directly to vApp networks.

#### Figure 3: VCD Networking Model

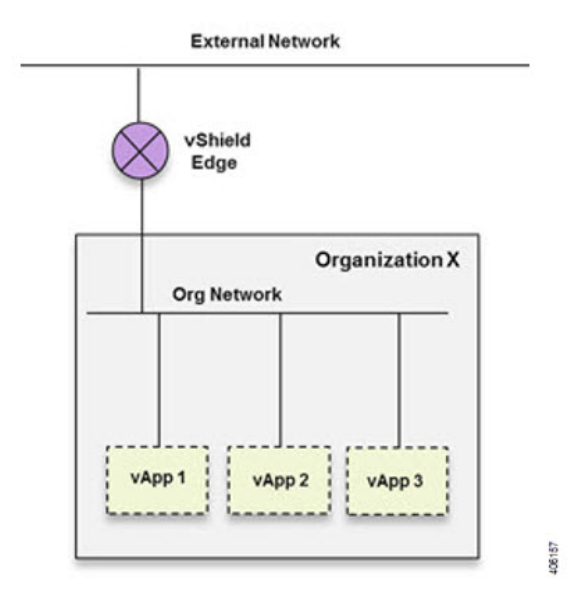

### Workflow for Integrating VCD with Cisco ICFP

To integrate VCD with Cisco ICFP, you must provision certain infrastructure resources in the target VCD platform. The following table identifies the tasks required to provision these resources:

| Step | Task                                                                              | Related Information                                            |
|------|-----------------------------------------------------------------------------------|----------------------------------------------------------------|
| 1.   | Ensure that the following prerequisites are met:                                  | VMware VCD documentation                                       |
|      | • VCD version 5.5 is installed.                                                   |                                                                |
|      | • You have access to the VCD system administrator account.                        |                                                                |
| 2.   | Create an external network.                                                       | Creating an External Network, on page 5                        |
| 3.   | Deploy the vShield Edge Gateway.                                                  | Adding a vShield Edge Gateway on an Org<br>VDC, on page 6      |
| 4.   | Create an Org VDC network.                                                        | Creating an Org VDC Internal Network, on page 7                |
| 5.   | Create a catalog.                                                                 | Creating a Catalog, on page 9                                  |
| 6.   | Ensure that NAT and firewall services are configured on the vShield Edge Gateway. | Verifying NAT and Firewall Service<br>Configuration, on page 9 |

For additional information on any of these topics, see your VMware documentation.

After you have successfully integrated VCD with Cisco ICFP, you can configure a cloud instance and add a tenant as described in Configuring Cisco ICFP for Cisco Intercloud Fabric, on page 11.

### **Creating an External Network**

This procedure describes how to create an external network in a virtual data center (VDC).

#### Procedure

| Slep I Log III to the VCD OUT as system administration | Step 1 | the VCD GUI as system administr | ator. |
|--------------------------------------------------------|--------|---------------------------------|-------|
|--------------------------------------------------------|--------|---------------------------------|-------|

- Step 2 Choose System > Manage & Monitor > Cloud Resources > External Networks.
- Step 3In the External Networks pane, click Add.The New External Network wizard opens, guiding you through the configuration process.
- **Step 4** In the Select vSphere Network screen, choose the VDC vCenter and the DVS port group created for the vSphere management network, and click Next.
- **Step 5** In the Configure External Network screen, click Add.
- **Step 6** In the Add Subnet dialog box, enter the following information for the external network:
  - · Gateway IP address
  - Network mask
  - DNS server IP address
  - · Static IP address or IP address range

| (TE) VN        | New External Network                                 |                                                                              |                                                        |                                                             |                          |                                                                                                    | 2 8                                     |
|----------------|------------------------------------------------------|------------------------------------------------------------------------------|--------------------------------------------------------|-------------------------------------------------------------|--------------------------|----------------------------------------------------------------------------------------------------|-----------------------------------------|
| System<br>Home | Select vSphere Network<br>Configure External Network | Configure External Net<br>Specify the network sett<br>address ranges or IP a | work<br>ings for this new exte<br>ddresses using the S | ernal network. You can have this<br>Static IP Pool control. | s network automatica     | illy supply IP addresse                                                                                                    | is to VMs in organizations by adding IP |
| Organ          | Name this External Network                           | Osteway address                                                              | Subnet Mask                                            | IP Pool (Used/Total)                                        | Primary DNS              | Secondary DNS                                                                                                    | Static IP Pools                         |
| - Cloud Re     | Ready to Complete                                    |                                                                              |                                                        | Add Subnet                                                  |                          | <ul> <li>(a)</li> <li>(b)</li> <li>(c)</li> <li>(c)</li></ul> |                                         |
| Pre Pre        |                                                      |                                                                              |                                                        | Gateway address: 10.                                        | 2.0.1                    | •                                                                                                    |                                         |
| a or           |                                                      |                                                                              |                                                        | Network mask: 255                                           | 5.255.0.0                |                                                                                                    |                                         |
| C Ed           |                                                      |                                                                              |                                                        | Primary DNS: 171                                            | 1.70.168.183             |                                                                                                    |                                         |
| E Ne           |                                                      |                                                                              |                                                        | Secondary DNS:                                              |                          |                                                                                                    |                                         |
| - vSphere      |                                                      |                                                                              |                                                        | DNS suffix                                                  |                          |                                                                                                    |                                         |
| ØvC            |                                                      |                                                                              |                                                        | Static IP pool:                                             |                          |                                                                                                    |                                         |
| E Ho           |                                                      |                                                                              |                                                        | Enter an IP range (format: 19<br>address and click Add.     | 12.168.1.2 - 192.168.1.1 | 100) or IP                                                                                                    |                                         |
| E Dis          |                                                      |                                                                              |                                                        | 10.2.96.1-10.2.96.254                                       |                          | Add *                                                                                                    |                                         |
| E SM           |                                                      |                                                                              |                                                        | 10.2.96.1 - 10.2.96.254                                     |                          | Modify                                                                                                    |                                         |
| @ Str          |                                                      |                                                                              |                                                        |                                                             |                          | Remove                                                                                                    |                                         |
| Block          |                                                      |                                                                              |                                                        |                                                             |                          |                                                                                                    |                                         |
|                |                                                      |                                                                              |                                                        |                                                             |                          |                                                                                                    |                                         |
|                |                                                      | Add                                                                          |                                                        |                                                             |                          |                                                                                                    |                                         |
| 073            |                                                      | (                                                                            |                                                        | Total: 254                                                  |                          |                                                                                                    |                                         |
| NIN OR         |                                                      |                                                                              |                                                        | -                                                           | ОК                       | Cancel                                                                                                    | Next Finish Cancel                      |

- Step 7 In the Name this External Network screen, enter a name for the external network, and click Next.
- **Step 8** In the **Ready to Complete** screen, review the content for accuracy and click **Finish**. The newly created external network is displayed in the **External Networks** pane.

## Adding a vShield Edge Gateway on an Org VDC

You must add a vShield Edge Gateway to integrate the Provider VDC and Org VDC with Cisco ICFP.

#### **Before You Begin**

Confirm that the following have been configured:

- A Provider VDC
- An Org VDC
- An external network

#### Procedure

- Step 1 In the VCD GUI, choose System > Manage & Monitor > Cloud Resources > Organization VDCs.
- **Step 2** In the **Organization VDCs** table, double-click the Org VDC where the vShield Edge Gateway is to be added. The screen is refreshed with information about the selected VDC.
- Step 3Choose the Edge Gateways tab and click Add.The New Edge Gateway wizard opens, guiding you through the configuration process.
- **Step 4** In the **Configure Edge Gateway** screen, configure the vShield Edge Gateway for connectivity with the external network as follows, and then click **Next**:
  - a) Choose the required edge gateway configuration: Compact, Full, or Full-4.
  - b) If the edge gateway is to be configured for HA, check the Enable High Availability check box.
  - c) In the Advanced Options section, check the Sub-Allocate IP Pools check box.
- **Step 5** In the **External Networks** screen, choose the external network that you created in Creating an External Network, on page 5 and click **Add**. If the external network is not listed, create a new external network.

|                                                                                                    | New Edge Gateway                                                   |                                                                            |                                            |                        |                                           | <b>O</b>     |
|----------------------------------------------------------------------------------------------------|--------------------------------------------------------------------|----------------------------------------------------------------------------|--------------------------------------------|------------------------|-------------------------------------------|--------------|
| System vcd.org ×                                                                                                | Configure Edge Gateway                                             | Configure External Network                                                 | ts<br>to which the new edge ga             | teway can connect.     |                                           |              |
| Administration<br>Cloud Resources<br>Cloud Resources                                                            | External Networks<br>Sub-Allocate IP Poots<br>Name and Description | If the external network is not                                             | listed, you have to create                 | e a new external netwo | ork                                       | C            |
| Recent items                                                                                                    | Summary                                                            | Name 1                                                                     | IP Pool (Used/Total)                       |                        | Vaphere Network                           | ) ( <b>Ш</b> |
| <ul> <li>B Users</li> <li>B Lost &amp; Found</li> <li>✓ Settings</li> <li>Ø General</li> <li>Ø Email</li> </ul> |                                                                    | 📮 Add 📃 🖛 Remove                                                           |                                            | N                      | 1-1 of 1                                  | Þ. H.        |
| @ LDAP<br>@ Policies<br>@ Guest Personalization<br>@ Federation<br>@ Metadata                                   |                                                                    | Name                                                                       | IP Pool (Used/Total)                       | vSphere Network        | Default Gateva                            | a.           |
|                                                                                                    |                                                                    | Use default gateway for E<br>Use the above selected default<br>forwarding. | INS Relay.<br>gateway for DNS relay. Toget | her these parameters w | III be used for the gateways' default rou | öng and DNS  |
|                                                                                                    |                                                                    |                                                                            |                                            |                        |                                           |              |

- **Step 6** After the external network is added to the list of networks in the lower portion of the screen, click Next.
- **Step 7** In the **Sub-Allocate IP Pools** screen, identify the range of IP addresses allocated for each externally-connected interface on the external network, and click **Next**.
- Step 8 In the Name and Description screen, enter the edge gateway name and description, and then click Next.
- Step 9 In the Summary screen, review the information for accuracy and click Finish.

## **Creating an Org VDC Internal Network**

Use this procedure to create an internal network for the Org VDC.

#### Procedure

- Step 1 In the VCD GUI, choose System > Manage & Monitor > Cloud Resources > Organization VDCs.
   Step 2 In the Organization VDCs table, double-click the Org VDC where you want to create the internal network. The screen is refreshed with information about the selected VDC.
- Step 3 In the Org VDC Networks tab, in the toolbar, choose Actions > Add Network.

| VMware vCloud Di                        | rector administrator (System Administrator)   Preferences   Help +                                | Logout |
|-----------------------------------------|---------------------------------------------------------------------------------------------------|--------|
| System vcd.org ×                        | atalogs 4% Administration                                                                         |        |
| Administration                          | 1 test-Org-VDC                                                                                    |        |
|                                         | vApps vApp Templates Media & Other Storage Policies Edge Gateways Org VDC Networks Resource Pools |        |
| ✓ ▲ Virtual Datacenters<br>Recent items | AJ Y                                                                                              | CO     |
| Rest-Org-VDC                            | Name Add Network by Address Type Connected To IP Pool (Used/Total) Shared Owner                   |        |
| Users                                   |                                                                                                   |        |

The New Organization Network wizard opens, guiding you through the configuration process.

#### **Step 4** In the **Select Network Type** screen:

- a) Choose Create a routed network by connecting to an existing edge gateway.
- b) Choose the vShield Edge Gateway that you created in Adding a vShield Edge Gateway on an Org VDC, on page 6.

| VMware vCloud                            | New Organization VDC N                    | letwork                                                                                                    |                                |                       |                 |                | 3      |  |  |
|------------------------------------------|-------------------------------------------|----------------------------------------------------------------------------------------------------|--------------------------------|-----------------------|-----------------|----------------|--------|--|--|
| System vcd.org X                         | Select Network Type                       | Select Network Typ<br>Create a network for                                                                                                    | e<br>r use by vApps in this vi | rtual datacenter.     |                 |                |        |  |  |
| Administration  Cloud Resources  Cources | Name and Description<br>Ready to Complete | You can create a routed network that provides controlled access to machines and networks outside of the VDC via an<br>edge gateway, or an isolated network that only machines in this VDC can connect to.<br>You can also create a network that connects directly to an external network.<br>O Create an isolated network within this virtual datacenter. |                                |                       |                 |                |        |  |  |
| Recent tens                              |                                           | <ul> <li>Create a routed r</li> </ul>                                                                                                    | tetwork by connecting t        | o an existing edge ga | iteway:         |                |        |  |  |
| ✓ Members                                |                                           |                                                                                                    |                                | Al                    | -               |                | G      |  |  |
| 🔓 Users                                  |                                           | Name                                                                                                    | 1 # External Netwo             | # Organization V      | Avai            | able Networks  |        |  |  |
| 🖁 Lost & Found                           |                                           | Stage-gw1                                                                                                    | -21                            | 9.0                   | 9               |                |        |  |  |
| ✓ Settings                               |                                           |                                                                                                    |                                |                       |                 |                |        |  |  |
| General                                  |                                           |                                                                                                    |                                |                       |                 |                |        |  |  |
| @ Email                                  |                                           |                                                                                                    |                                |                       |                 |                |        |  |  |
| @ Policies                               |                                           |                                                                                                    |                                |                       |                 | 1-1 of 1 📃 🕨   | N      |  |  |
| Guest Personalization                    |                                           | Connect directly                                                                                                    | to an external network:        |                       |                 |                |        |  |  |
| Federation                               |                                           |                                                                                                    |                                | AI                    | *               |                | CO     |  |  |
| @Metadata                                |                                           | Name 1 A                                                                                                    | IP Pool (Used/Tota             |                       | vSphere Network | VCenter        |        |  |  |
|                                          |                                           | -te vCD-exter                                                                                                    | 53.15%                         | 2 v7                  | 2-pp            | Ø vCD-vCenter- | 5.5    |  |  |
|                                          |                                           |                                                                                                    |                                |                       |                 |                |        |  |  |
| 11/10/10                                 |                                           |                                                                                                    |                                |                       |                 |                |        |  |  |
| 🐐 0 Running 🔮 0 Fail                     |                                           |                                                                                                    |                                |                       | Back            | ext Finish     | Cancel |  |  |

#### **Step 5** In the **Configure Network** screen:

- a) Enter the following information:
  - · Gateway IP address
  - Network mask
  - DNS server IP address

- b) In the Static IP pool area, enter an IP address or an IP address range and click Add.
- **Step 6** In the **Name and Description** screen, enter a name and description (optional) for the Org VDC internal network.
- **Step 7** In the **Ready to Complete** screen, review the information for accuracy and click **Finish**.

### **Creating a Catalog**

A catalog enables you to upload images from Cisco ICFP to VCD.

For additional information about creating catalogs and selecting options, see your VMware vCloud Director documentation.

#### Procedure

- **Step 1** In the VCD GUI, choose **System > Manage & Monitor > Cloud Resources > Organization VDCs**.
- **Step 2** In the **Organization VDCs** table, double-click the Org VDC in which to add the catalog. The screen is refreshed with information about the selected VDC.
- Step 3 Choose the Catalogs tab and, in the toolbar, choose Actions > Add Catalog. A dialog box opens with multiple tabs so that you can configure the catalog and user access.
- **Step 4** In the **General** tab, enter a name and a description (optional) for the catalog.
- **Step 5** In the **Sharing** tab:
  - a) Click Add Members.
  - b) Choose the users or groups of users who can access the catalog.
  - c) In the Access Level field, choose the level of access for each user or group of users: Read-only, Read/Write, or Full Control.
- **Step 6** In the **Storage** tab, choose the type of storage.
- **Step 7** In the **Metadata** tab:
  - a) From the **Type** drop-down list, choose the metadata type.
  - b) In the Name field, enter a name for this metadata entry.
  - c) In the User access of metadata field, choose the level of access for the metadata: Read/Write, Read-only, or Hidden.
  - d) In the Value field, enter a text value for the metadata entry.
- **Step 8** After you have configured the catalog, click **OK**.

### Verifying NAT and Firewall Service Configuration

When VCD is integrated with Cisco ICFP, NAT and firewall services are configured automatically, enabling the vShield Edge Gateway to communicate with the external network. This procedure enables you to confirm that NAT and firewall services have been configured on the vShield Edge Gateway as expected.

#### Procedure

- Step 1 In the VCD GUI, choose System > Manage & Monitor > Cloud Resources > Organization VDCs.
- **Step 2** In the **Organization VDCs** table, double-click the Org VDC where you created the vShield Edge Gateway (Adding a vShield Edge Gateway on an Org VDC, on page 6).

The screen is refreshed with information about the selected VDC.

- Step 3 In the Edge Gateways tab, right-click the required edge gateway and choose Edge Gateway Services.
- **Step 4** In the **Configure Services** dialog box, confirm the following:
  - a) In the **NAT** tab, confirm that Source NAT and Destination NAT rules are displayed, as shown in the following example:

| VMware vClou          | Configure Services               | : Edge-gw1                          |                                                                     |                  |                                                                     |                                      |                                | 0           |
|-----------------------|----------------------------------|-------------------------------------|---------------------------------------------------------------------|------------------|---------------------------------------------------------------------|--------------------------------------|--------------------------------|-------------|
| System                | DHCP NAT                         | Firewall St                         | tatic Routing VPN Load Bala                                         | ancer            |                                                                     |                                      |                                |             |
| 🕼 Home 😡 Manage & M   |                                  |                                     |                                                                     |                  |                                                                     |                                      |                                |             |
| lanage & Monitor      | Network Addres<br>Source NAT (SI | ss Translation (<br>NAT) translates | NAT) modifies the source/destin<br>the source address of a packet t | ation IP address | es of packets arriving to and lea<br>s gateway, whereas Destination | ving from this Edg<br>NAT(DNAT) tran | ge Gateway.<br>Islates the des | tination IP |
| Crganizations         | address/port of                  | a packet receiv                     | red by this gateway.                                                |                  |                                                                     |                                      |                                |             |
| Cloud Resources       | Applied On                       | Туре                                | Original IP                                                         | Original Port    | Translated IP                                                       | Translated Port                      | Protocol                       | Enabled     |
| Cloud Cells           | vCD-external-                    | SNAT                                | 192.168.233.2-192.168.233                                           | any              | 10.2.96.200-10.2.96.210                                             | any                                  | ANY                            | ~           |
| Reprovider VDCs       | vCD-external-                    | DNAT                                | 10.2.96.200-10.2.96.210                                             | anv              | 192 168 233 2-192 168 233                                           | anv                                  | ANY                            | ~           |
| Organization VDCs     |                                  |                                     |                                                                     |                  |                                                                     |                                      |                                |             |
| 🗑 Edge Gateways       |                                  |                                     |                                                                     |                  |                                                                     |                                      |                                |             |
| -La External Networks |                                  |                                     |                                                                     |                  |                                                                     |                                      |                                |             |
| Network Pools         |                                  |                                     |                                                                     |                  |                                                                     |                                      |                                |             |
| vSphere Resources     |                                  |                                     |                                                                     |                  |                                                                     |                                      |                                |             |
| @vCenters             |                                  |                                     |                                                                     |                  |                                                                     |                                      |                                |             |
| Resource Pools        |                                  |                                     |                                                                     |                  |                                                                     |                                      |                                |             |
| Hosts                 |                                  |                                     |                                                                     |                  |                                                                     |                                      |                                |             |
| Datastores & Datast   |                                  |                                     |                                                                     |                  |                                                                     |                                      |                                |             |
| Storage Policies      |                                  |                                     |                                                                     |                  |                                                                     |                                      |                                |             |
| Switches & Port Grou  |                                  |                                     |                                                                     |                  |                                                                     |                                      |                                |             |
| Stranded Items        |                                  |                                     |                                                                     |                  |                                                                     |                                      |                                |             |
| Logs                  |                                  |                                     |                                                                     |                  |                                                                     |                                      |                                |             |
| Blocking Tasks        |                                  |                                     |                                                                     |                  |                                                                     |                                      |                                |             |
|                       |                                  |                                     |                                                                     |                  | Add SN/                                                             | Add DNA                              | T Edit.                        | Delete      |
| 🗿 0 Running 🕥 0 Fa    |                                  |                                     |                                                                     |                  |                                                                     |                                      | (                              | OK Cance    |

- b) In the Firewall tab, confirm that inbound traffic is allowed for the following destination ports and protocols:
  - 22—TCP
  - 443—TCP
  - 500—TCP, UDP
  - 4500—TCP, UDP
  - 6644-TCP, UDP
  - 6646—TCP, UDP

The information should resemble the following example:

| System               | DHCP NAT                           | Firewall Static Routing                                             | VPN Load Balanc                                  | er                                                      |                                       |                                      |                                     |                                         |
|----------------------|------------------------------------|---------------------------------------------------------------------|--------------------------------------------------|---------------------------------------------------------|---------------------------------------|--------------------------------------|-------------------------------------|-----------------------------------------|
| 🕼 Home 😡 Manage & M  |                                    |                                                                     |                                                  |                                                         |                                       |                                      |                                     |                                         |
| Manage & Monitor     | Rules can be ad<br>dropping them a | dded to the Firewall to allow o<br>at the desired location in the I | r deny specific networ<br>st. The order of any s | k traffic. The order of the<br>elected rules is preserv | ese rules can be<br>ed after dropping | changed by sele<br>them into a diffe | ecting one or m<br>erent location w | ore rules, dragging<br>within the list. |
| Crganizations        | Enable firewa                      | all                                                                 |                                                  |                                                         |                                       |                                      |                                     |                                         |
| Cloud Resources      | Default action                     | Denv      Allow      Lo                                             |                                                  |                                                         |                                       |                                      |                                     |                                         |
| Cloud Cells          | Applicable to traff                | ic that does not match the rules in                                 | the list                                         |                                                         |                                       |                                      |                                     |                                         |
| Provider VDCs        |                                    |                                                                     |                                                  |                                                         |                                       |                                      |                                     |                                         |
| Organization VDCs    | Rule Id                            | Name                                                                | Source                                           | Destination                                             | Protocol                              | Action                               | Log                                 | Enabled                                 |
| Edge Gateways        | 3                                  | InBound ACL Rules                                                   | Any:Any                                          | Any:22                                                  | TCP                                   | Allow                                | 1.5                                 | ~                                       |
|                      | 4                                  | InBound ACL Rules                                                   | Any:Any                                          | Any:6644                                                | TCP                                   | Allow                                | 140                                 | ×                                       |
| Network Pools        | 5                                  | InBound ACL Rules                                                   | AnvAnv                                           | Anv:6644                                                | UDP                                   | Allow                                |                                     | ~                                       |
| vSphere Resources    | 6                                  | InBound ACL Rules                                                   | Anychny                                          | ADV BBAB                                                | TCP                                   | Allow                                | -                                   | ~                                       |
| VCenters             | -                                  | In Dound ACE Rules                                                  | Any Any                                          | Any:0040                                                | LIDD                                  | Allens                               |                                     |                                         |
| Resource Pools       | 1                                  | InBound ACL Rules                                                   | Any:Any                                          | Any:0040                                                | ODP                                   | Allow                                |                                     |                                         |
| Detectores & Detect  | 8                                  | InBound ACL Rules                                                   | Any:Any                                          | Any:443                                                 | TCP                                   | Allow                                | -                                   | *                                       |
| El Storage Policies  | 9                                  | InBound ACL Rules                                                   | Any:Any                                          | Any:500                                                 | TCP                                   | Allow                                | -                                   | ×                                       |
| Switches & Port Grou | 10                                 | InBound ACL Rules                                                   | Any:Any                                          | Any:500                                                 | UDP                                   | Allow                                | -                                   | ~                                       |
| D Stranded Items     | 11                                 | InBound ACL Rules                                                   | Any:Any                                          | Any:4500                                                | TCP                                   | Allow                                | -                                   | ×                                       |
| Logs                 | 12                                 | InBound ACL Rules                                                   | Any:Any                                          | Any:4500                                                | UDP                                   | Allow                                | 1. <del>.</del> .                   | ×                                       |
| (Par.)               |                                    |                                                                     |                                                  |                                                         |                                       |                                      |                                     |                                         |

## **Configuring Cisco ICFP for Cisco Intercloud Fabric**

After you have installed Cisco ICFP on a VMware server and launched a Cisco ICFP instance, you can configure Cisco ICFP for use with Cisco Intercloud Fabric.

#### **Before You Begin**

Confirm the following:

- Cisco ICFP has been installed on a VMware server and an instance has been launched.
- You know the Cisco ICFP public IP address.

#### Procedure

| Sten 2 | In the <b>New</b> | <b>Cloud Instance</b> | dialog box  | provide the | following    | information  | and click | Create <sup>.</sup> |
|--------|-------------------|-----------------------|-------------|-------------|--------------|--------------|-----------|---------------------|
|        | In the root       | Ciouu instance        | unulog box, | provide the | 10110 willig | mitormation, | and ener  | Cicate.             |

| Field               | Description                               |
|---------------------|-------------------------------------------|
| Cloud Instance Name | Name of the cloud instance.               |
| Туре                | The cloud instance type: Cisco or Custom. |

| Field        | Description                                                                                                    |
|--------------|----------------------------------------------------------------------------------------------------|
| Module Name  | For a Cisco cloud instance type, choose the module name, such as <b>VCDP</b> for VMware vCloud Director Platform.<br>For a custom cloud instance, enter the custom module name. |
| Endpoint URI | The endpoint hostname or IP address of the cloud instance.                                                                                                    |

| Step 3 | In the Cisco ICFP GU | Л, choose | Tenant Accounts | , and click the Add | Tenant Account icon |
|--------|----------------------|-----------|-----------------|---------------------|---------------------|
|--------|----------------------|-----------|-----------------|---------------------|---------------------|

Step 4 In the New Tenant Account dialog box, provide the following information, and click Create:

| Field        | Description                                                                                        |  |  |  |
|--------------|----------------------------------------------------------------------------------------------------|--|--|--|
| Tenant Name  | Enter the tenant name.                                                                             |  |  |  |
|              | You cannot change the name after adding the tenant.                                                |  |  |  |
| Select Cloud | Choose the name of the cloud instance that you created in the previous steps.                      |  |  |  |
|              | You cannot change the cloud instance name after adding the tenant.                                 |  |  |  |
| Org Name     | For VMware vCloud Director clouds, enter the name of the organization to which the tenant belongs. |  |  |  |
| Max Servers  | Enter the maximum number of servers provisioned for the tenant, including stopped VMs.             |  |  |  |
| Username     | Enter the tenant account username.                                                                 |  |  |  |
| Email        | Enter the tenant account email address.                                                            |  |  |  |